## LAPORAN KERJA MAGANG PELAKSANAAN AUDIT INTERNAL DI PT ASURANSI SINAR MAS

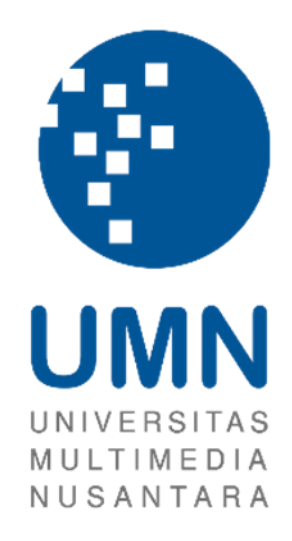

| Nama | : Filippo Alessandro |
|------|----------------------|
|      |                      |

NIM : 00000042036

Fakultas : Bisnis

Program Studi : Akuntansi

### UNIVERSITAS MULTIMEDIA NUSANTARA

### TANGERANG

2023

LEMBAR PENGESAHAN LAPORAN KERJA MAGANG PELAKSANAAN AUDIT INTERNAL DI PT ASURANSI SINAR MAS

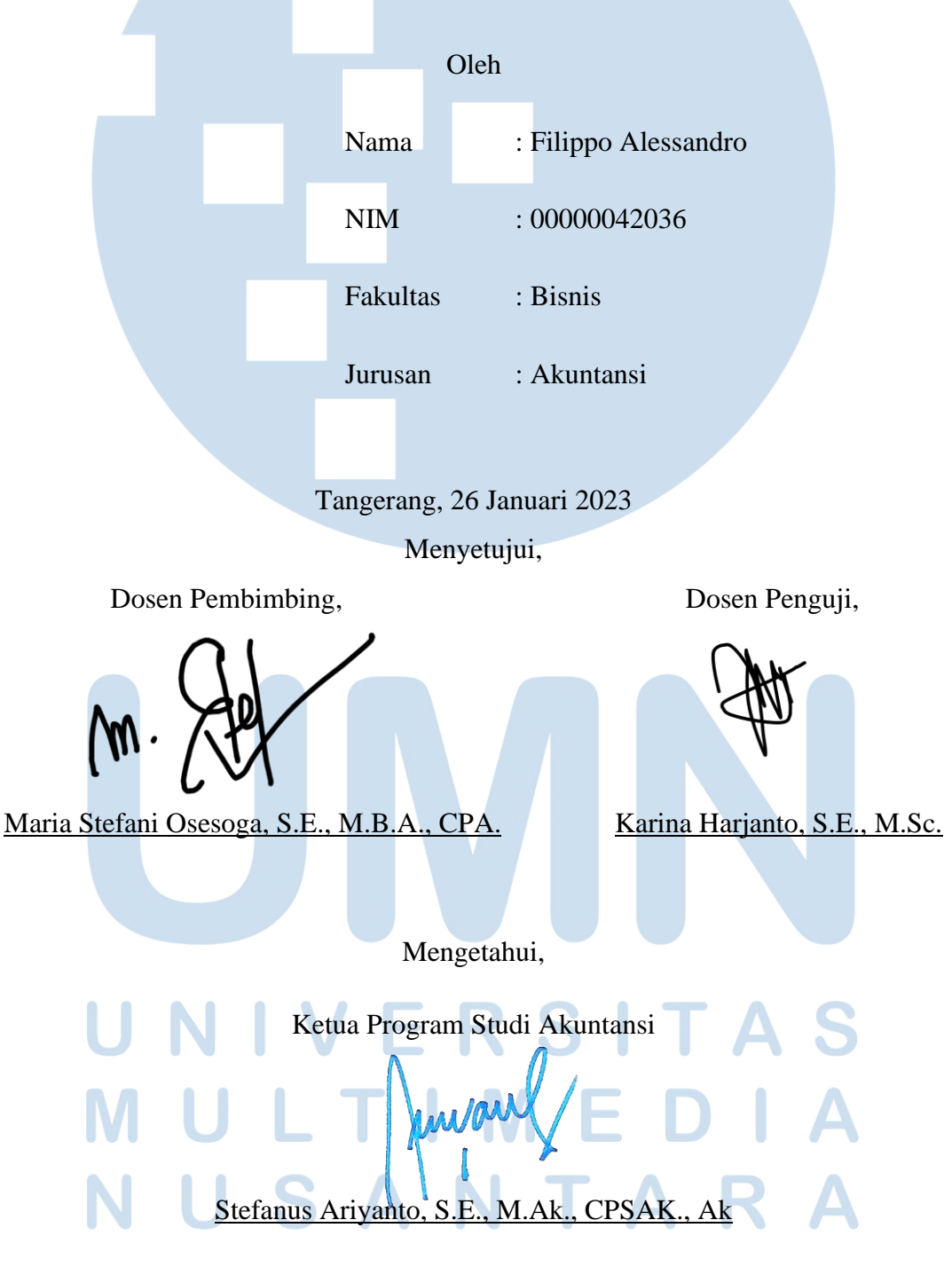

### Lembar Pernyataan Tidak Melakukan Plagiat Dalam Penyusunan Laporan Kerja Magang

| Dengan ini saya :     |                                                   |
|-----------------------|---------------------------------------------------|
| Nama                  | : Filippo Alessandro                              |
| NIM                   | : 00000042036                                     |
| Program Studi         | : Akuntansi                                       |
| Menyatakan bahwa saya | a telah melaksanakan praktik kerja magang :       |
| Nama Perusahaan       | : PT Asuransi Sinar Mas                           |
| Divisi                | : Audit Internal                                  |
| Alamat                | : Jalan KH. Fachrudin No. 18 RT. 9 RW. 5 Tanah    |
|                       | Abang, RT.9/RW.5, Kp. Bali, Jakarta, Kota Jakarta |
|                       | Pusat, Daerah Khusus Ibukota Jakarta 10250        |
| Periode Magang        | : 01 Juli 2022 - 30 September 2022                |
| Pembimbing Lapangan   | : Ichwan Ikhsan Febrian                           |

Laporan kerja magang ini merupakan hasil kerja saya sendiri, dan saya tidak melakukan plagiat. Semua kutipan karya ilmiah orang lain atau lembaga lain yang dirujuk dalam laporan magang ini telah saya sebutkan sumber kutipannya serta saya cantumkan di Daftar Pustaka.

Jika di kemudian hari terbukti ditemukan kecurangan/penyimpangan baik dalam pelaksanaan kerja magang maupun dalam penulisan laporan kerja magang, saya bersedia menerima konsekuensi dinyatakan tidak lulus untuk mata kuliah kerja magang yang telah ditempuh.

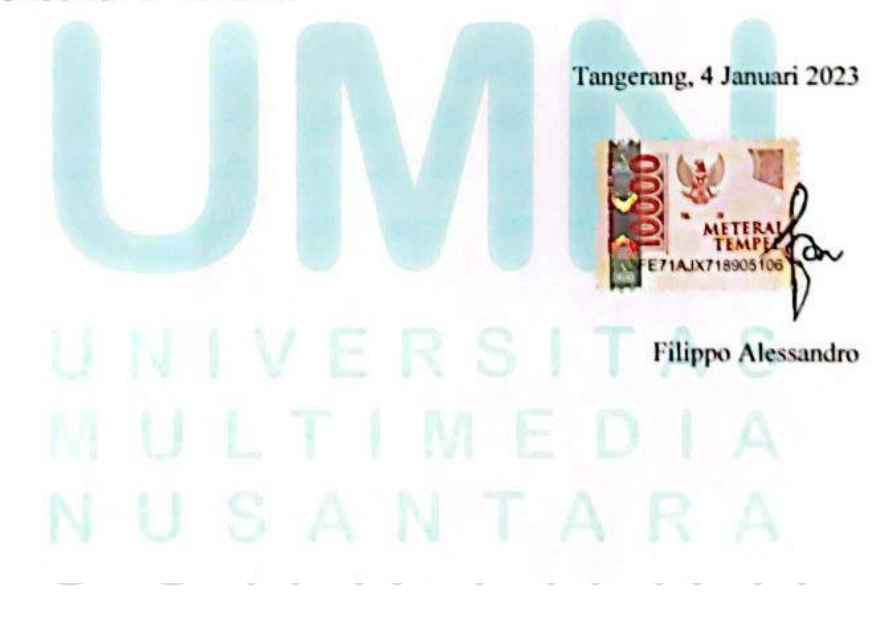

### ABSTRAK

Kerja magang dilaksanakan di PT Asuransi Sinar Mas dari tanggal 01 Juli 2022 sampai dengan 30 September 2022 dengan penempatan sebagai junior support auditor internal. Tugas-tugas yang diberikan selama periode kerja magang adalah mempelajari, membuat summary, melakukan analisis dan identifikasi Chartered Internal Audit dan SOP Internal Audit, melakukan audit atas klasifikasi biaya entertainment perusahaan, melakukan kegiatan stock opname, melakukan audit kepatuhan penggunaan biaya entertainment perusahaan, melakukan audit atas produksi *agency*, melakukan audit remunerasi karyawan mitra cabang atas aktivitas persiapan dokumen dan input polis hingga submit ke UW (New Business) dan UW (Renewal), melakukan audit remunerasi karyawan mitra cabang atas total pembayaran mitra, melakukan *sampling* terkait aktivitas yang telah dikerjakan oleh karyawan mitra cabang, melakukan audit remunerasi karyawan mitra cabang atas aktivitas kunjungan ke rekanan/klien/tertanggung dan *meeting* koordinasi/morning briefing, melakukan audit remunerasi karyawan mitra cabang atas aktivitas membuat penawaran, dan melakukan audit remunerasi karyawan mitra cabang atas aktivitas pengiriman polis oleh mitra dan diantar langsung ke tertanggung.

Selama pelaksanaan kerja magang, seluruh tugas dapat dilaksanakan dengan baik. Terdapat kendala yang ditemukan selama kerja magang yaitu *error* pada *website* ASM *pro* dan pega saat melakukan pengerjaan atas audit atas produksi dan audit remunerasi karyawan mitra cabang sehingga menghambat pengerjaan. Solusi yang dilakukan atas kendala selama proses kerja magang adalah melakukan *reload* pada *website*, lalu membuka *website* berulang kali sampai *website* tidak mengalami *error* kembali.

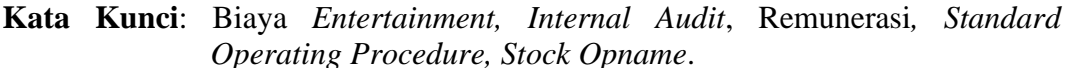

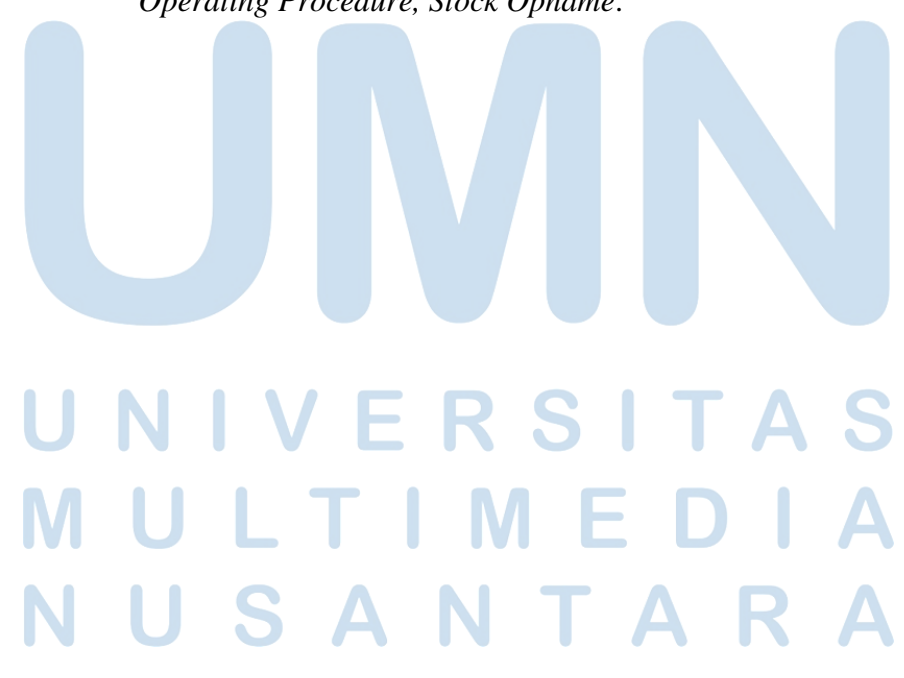

iii

### ABSTRACT

The internship was conducted at Sinar Mas Insurance Company from July 1<sup>st</sup> 2022 to 30<sup>th</sup> September 2022 with the place of assignment as junior support internal auditor. The task given during the internship were studying, making summaries, analyzing and identifying Chartered Internal Audit and Internal Audit SOPs, conducting audits on the company's entertainment expense classification, conducting stock taking activities, conducting compliance audits on the use of company entertainment expenses, auditing agency production, conducting branch partner employee remuneration audits on document preparation activities and policy input until submitted to UW (New Business) and UW (Renewal), auditing branch partner employee remuneration on total partner payments, conducting sampling related to activities carried out by branch partner employees, conducting branch partner employee remuneration audits for visiting partners/clients/the insured and coordination meetings/morning briefings, auditing the remuneration of branch partner employees for the activity of making offers, and auditing the remuneration of branch partner employees for the activity of sending policies by partners and delivered directly to the insured.

During the internship, all tasks can be executed properly. There were obstacles found during the apprenticeship process, namely errors on the ASM Pro and Pega website when carrying out work on audits of production and employee remuneration audits for branch partners, which hindered work. The solution to the problems during the apprenticeship process is to reload the website, then open the website repeatedly until the website doesn't experience errors again.

Keywords: Entertainment Expenses, Internal Audit, Remuneration, Standard Operating Procedure, Stock Taking.

# UNIVERSITAS MULTIMEDIA NUSANTARA

### **KATA PENGANTAR**

Puji syukur kepada Tuhan Yang Maha Esa atas berkat dan kasih-Nya yang melimpah sehingga penulis dapat menyelesaikan penyusunan laporan kerja magang dengan judul "PELAKSANAAN AUDIT INTERNAL DI PT ASURANSI SINAR MAS" dengan baik dan sesuai dengan batas waktu yang telah ditentukan. Laporan magang ini dibuat berdasarkan kerja magang di PT Asuransi Sinar Mas pada tanggal 01 Juli 2022 hingga 30 September 2022. Pelaksanaan kerja magang ini bertujuan untuk memenuhi salah satu syarat dalam penyelesaian studi akademik sarjana (S-1) untuk Jurusan Akuntansi di Universitas Multimedia Nusantara.

Kerja magang dilakukan agar mahasiswa dapat memperoleh pengalaman kerja secara nyata dan menerapkan ilmu akuntansi yang didapatkan dari perkuliahan dalam praktik lapangan. Penulis menyadari bahwa penyusunan laporan kerja magang ini tidak lepas dari bimbingan dan dukungan yang diberikan oleh berbagai pihak. Oleh karena itu, penulis mengucapkan terima kasih kepada:

- Tuhan Yang Maha Esa atas berkat kasih karunia dan penyertaan-Nya sehingga penulis diberi kemampuan untuk menyelesaikan laporan kerja magang ini dengan tepat waktu.
- Orang tua serta keluarga besar yang selalu memberikan dukungan baik secara moral, materi, dan doa sehingga penulis bisa menyelesaikan laporan kerja magang ini.
- 3. PT Asuransi Sinar Mas yang telah memberikan kesempatan magang dan pengalaman bagi penulis sebagai *junior support auditor internal*.
- 4. Ibu Maria Stefani Osesoga, S.E., MBA., CPA. selaku Dosen Pembimbing yang selalu memberikan arahan, nasihat, perhatian, dukungan, dan kesabaran dalam memberikan bimbingan kepada penulis untuk menyelesaikan laporan kerja magang ini.
- 5. Bapak Stefanus Ariyanto, S.E., M.Ak., CPSAK., Ak., CA. selaku Ketua Program Studi Akuntansi Universitas Multimedia Nusantara yang telah memberikan pengarahan bagaimana untuk bersikap dan bekerja dengan baik selama proses kerja magang dan memberikan persetujuan dari awal pengajuan magang sampai dengan penyelesaian laporan magang.

- 6. Bapak Ichwan Ikhsan Febrian selaku pembimbing lapangan yang telah memberikan pengetahuan, arahan, masukan dan meluangkan waktu untuk membimbing penulis selama proses kerja magang.
- 7. Caecillia Poetri Santoso yang selalu memberikan doa, perhatian, dukungan, motivasi, dan semangat selama proses kerja dan pembuatan laporan magang.
- 8. Teman-teman karyawan selaku senior yang selalu sigap memberikan arahan dan bantuan selama proses kerja magang.
- 9. Teman-teman penulis, teman seperbimbingan yang selalu memberi dukungan dan menyemangati penulis dalam penyelesaian laporan magang.
- 10. Seluruh pihak yang telah mendukung dan membantu penulis, yang tidak dapat disebutkan satu per satu.

Penulis menyadari sepenuhnya bahwa laporan kerja magang ini masih jauh dari sempurna, masih banyak kekurangan dan kelemahan yang disebabkan oleh keterbatasan penulis. Untuk itu, dengan segala kerendahan hati penulis selalu siap menerima kritikan dan saran yang membangun bagi penulis. Akhir kata kepada semua pihak yang telah membantu terwujudnya laporan kerja magang ini semoga selalu dilimpahkan Tuhan rahmat berkat dan karunia-Nya. Amin.

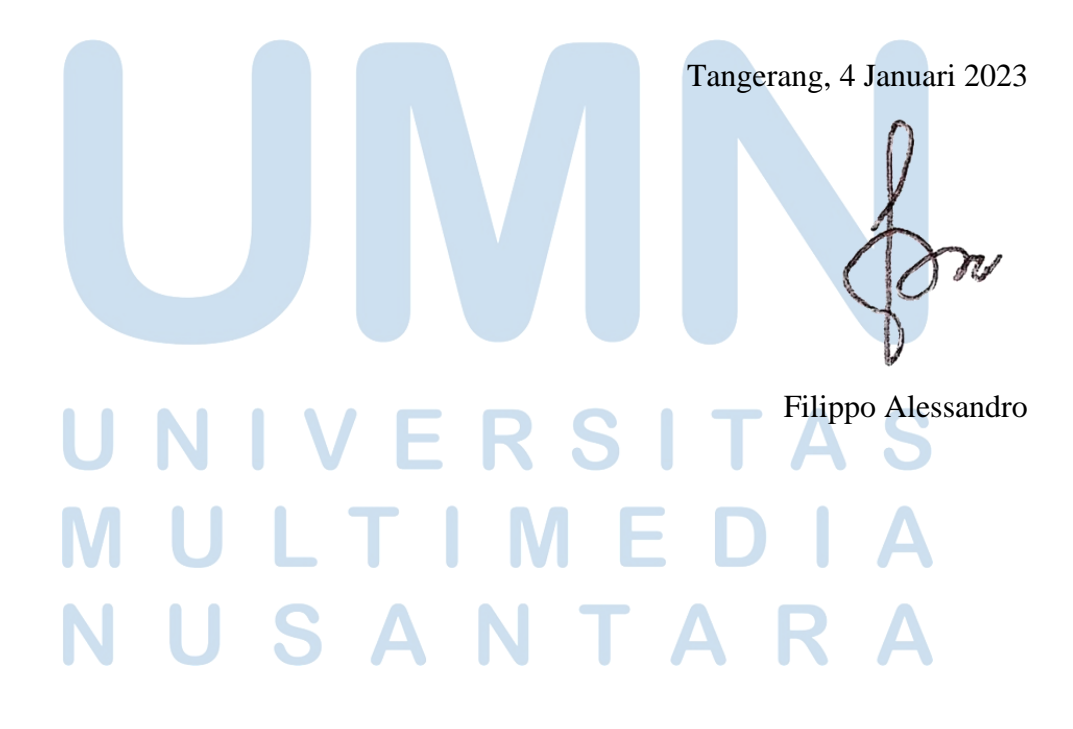

### **DAFTAR ISI**

| LEMBAR PENGESAHAN       i         Lembar Pernyataan Tidak Melakukan Plagiat       ii         ABSTRAK       iii         ABSTRACT       iv         KATA PENGANTAR       v         DAFTAR ISI       vii         DAFTAR GAMBAR       ix         BAB I PENDAHULUAN       1         1.1       Latar Belakang       1         1.2       Maksud dan Tujuan Kerja Magang       28         1.3       Waktu dan Prosedur Pelaksanaan Kerja Magang       29         1.3.1       Waktu Pelaksanaan Kerja Magang       29         1.3.2       Prosedur Pelaksanaan Kerja Magang       29         1.3.1       GAMBARAN UMUM PERUSAHAAN       32         2.1       Sejarah Singkat Perusahaan       32                                                                                            |
|----------------------------------------------------------------------------------------------------|
| Lembar Pernyataan Tidak Melakukan Plagiat       ii         ABSTRAK       iii         ABSTRACT       iv         KATA PENGANTAR       v         DAFTAR ISI       vii         DAFTAR GAMBAR       ix         BAB I PENDAHULUAN       1         1.1       Latar Belakang       1         1.2       Maksud dan Tujuan Kerja Magang       28         1.3       Waktu dan Prosedur Pelaksanaan Kerja Magang       29         1.3.1       Waktu Pelaksanaan Kerja Magang       29         1.3.2       Prosedur Pelaksanaan Kerja Magang       29         1.3.1       Waktu Pelaksanaan Kerja Magang       29         1.3.2       Prosedur Pelaksanaan Kerja Magang       29         1.3.1       Sejarah Singkat Perusahaan       32         2.1       Sejarah Singkat Perusahaan       32 |
| ABSTRAKiiiABSTRACTivKATA PENGANTARvDAFTAR ISIviiDAFTAR GAMBARixBAB I PENDAHULUAN11.1Latar Belakang1.2Maksud dan Tujuan Kerja Magang1.3Waktu dan Prosedur Pelaksanaan Kerja Magang291.3.11.3.2Prosedur Pelaksanaan Kerja Magang291.3.2Prosedur Pelaksanaan Kerja Magang292.1Sejarah Singkat Perusahaan32                                                                                                    |
| ABSTRACTivKATA PENGANTARvDAFTAR ISIviiDAFTAR GAMBARixBAB I PENDAHULUAN11.1Latar Belakang1.2Maksud dan Tujuan Kerja Magang281.31.3Waktu dan Prosedur Pelaksanaan Kerja Magang291.3.11.3.2Prosedur Pelaksanaan Kerja Magang291.3.2Prosedur Pelaksanaan Kerja Magang291.3.1Sejarah Singkat Perusahaan32                                                                                                    |
| KATA PENGANTARvDAFTAR ISI.viiDAFTAR GAMBARixBAB I PENDAHULUAN11.1Latar Belakang1.2Maksud dan Tujuan Kerja Magang281.31.3Waktu dan Prosedur Pelaksanaan Kerja Magang291.3.11.3.2Prosedur Pelaksanaan Kerja Magang29291.3.2Prosedur Pelaksanaan Kerja Magang291.3.2BAB II GAMBARAN UMUM PERUSAHAAN322.1Sejarah Singkat Perusahaan                                                                                                    |
| DAFTAR ISIviiDAFTAR GAMBARixBAB I PENDAHULUAN11.1Latar Belakang1.2Maksud dan Tujuan Kerja Magang281.31.3Waktu dan Prosedur Pelaksanaan Kerja Magang291.3.11.3.2Prosedur Pelaksanaan Kerja Magang291.3.2BAB II GAMBARAN UMUM PERUSAHAAN322.1Sejarah Singkat Perusahaan32                                                                                                    |
| DAFTAR GAMBARixBAB I PENDAHULUAN11.1Latar Belakang1.2Maksud dan Tujuan Kerja Magang1.3Waktu dan Prosedur Pelaksanaan Kerja Magang1.3.1Waktu Pelaksanaan Kerja Magang291.3.21.3.2Prosedur Pelaksanaan Kerja Magang291.3.1GAMBARAN UMUM PERUSAHAAN322.1Sejarah Singkat Perusahaan                                                                                                    |
| BAB I PENDAHULUAN11.1Latar Belakang11.2Maksud dan Tujuan Kerja Magang281.3Waktu dan Prosedur Pelaksanaan Kerja Magang291.3.1Waktu Pelaksanaan Kerja Magang291.3.2Prosedur Pelaksanaan Kerja Magang29BAB IIGAMBARAN UMUM PERUSAHAAN322.1Sejarah Singkat Perusahaan32                                                                                                    |
| 1.1Latar Belakang11.2Maksud dan Tujuan Kerja Magang                                                                                                    |
| 1.2Maksud dan Tujuan Kerja Magang281.3Waktu dan Prosedur Pelaksanaan Kerja Magang291.3.1Waktu Pelaksanaan Kerja Magang291.3.2Prosedur Pelaksanaan Kerja Magang29BAB IIGAMBARAN UMUM PERUSAHAAN322.1Sejarah Singkat Perusahaan32                                                                                                    |
| 1.3Waktu dan Prosedur Pelaksanaan Kerja Magang                                                                                                    |
| 1.3.1Waktu Pelaksanaan Kerja Magang291.3.2Prosedur Pelaksanaan Kerja Magang29BAB IIGAMBARAN UMUM PERUSAHAAN322.1Sejarah Singkat Perusahaan32                                                                                                    |
| 1.3.2Prosedur Pelaksanaan Kerja Magang29BAB IIGAMBARAN UMUM PERUSAHAAN322.1Sejarah Singkat Perusahaan32                                                                                                    |
| BAB IIGAMBARAN UMUM PERUSAHAAN                                                                                                    |
| 2.1 Sejarah Singkat Perusahaan                                                                                                    |
|                                                                                                    |
| 2.2 Struktur Organisasi dan Perusahaan                                                                                                    |
| BAB III PELAKSANAAN KERJA MAGANG                                                                                                    |
| 3.1   Kedudukan dan Koordinasi   37                                                                                                    |
| 3.2 Tugas yang Dilakukan                                                                                                    |
| 1. Mempelajari, membuat summary, melakukan analisis dan identifikasi                                                                                                    |
| Chartered Internal Audit dan SOP Internal Audit perusahaan                                                                                                    |
| 2. Melakukan audit atas klasifikasi biaya entertainment perusahaan 38                                                                                                    |
| 3. Melakukan kegiatan <i>stock opname</i>                                                                                                    |
| Vii<br>Laporan Keria Magang — Filippo Alessandro, Universitas Multimedia Nusantara                                                                                                    |

| 4.     | Melakukan audit kepatuhan penggunaan <i>biaya entertainment</i> perusahaan. |
|--------|-----------------------------------------------------------------------------|
|        | 41                                                                          |
| 5.     | Melakukan audit atas produksi <i>agency</i>                                 |
| 6.     | Melakukan audit remunerasi karyawan mitra cabang atas aktivitas             |
|        | persiapan dokumen dan input polis hingga submit ke UW (New Business)        |
|        | dan UW (Renewal)                                                            |
| 7.     | Melakukan audit remunerasi karyawan mitra cabang atas total                 |
| per    | nbayaran mitra                                                              |
| 8.     | Melakukan sampling terkait aktivitas yang telah dikerjakan oleh karyawan    |
| mit    | ra cabang                                                                   |
| 9.     | Melakukan audit remunerasi karyawan mitra cabang atas aktivitas             |
| kur    | njungan ke rekanan/klien/tertanggung dan meeting koordinasi/morning         |
| bri    | <i>efing</i>                                                                |
| 10.    | Melakukan audit remunerasi karyawan mitra cabang atas aktivitas             |
| me     | mbuat penawaran                                                             |
| 11.    | Melakukan audit remunerasi karyawan mitra cabang atas aktivitas             |
| per    | giriman polis oleh mitra dan diantar langsung ke tertanggung 54             |
| 3.3    | Uraian Pelaksanaan Kerja Magang 55                                          |
| 3.3    | .1 Proses Pelaksanaan                                                       |
| 3.3    | .2 Kendala yang Ditemukan 154                                               |
| 3.3    | .3 Solusi atas Kendala yang Ditemukan 155                                   |
| BAB IV | SIMPULAN DAN SARAN                                                          |
| 3.1    | Simpulan                                                                    |
| 3.2    | Saran                                                                       |
| DAFT   | RPUSTAKA TIMEDIA 158                                                        |
|        |                                                                             |
| DAFTA  | R LAMPIRAN                                                                  |

### DAFTAR GAMBAR

| Gambar 2.1 Struktur Organisasi PT Asuransi Sinar Mas                 |                       |  |  |
|----------------------------------------------------------------------|-----------------------|--|--|
| Gambar 3.1 Chartered Internal Audit Perusahaan                       | 57                    |  |  |
| Gambar 3.2 Standard Operating Procedure Internal Audit Perusahaan    | 57                    |  |  |
| Gambar 3.3 Summary Chartered Internal Audit                          | 58                    |  |  |
| Gambar 3.4 Summary Standard Operating Procedure Internal Audit       | 59                    |  |  |
| Gambar 3.5 Sumber Belajar tentang Materi Audit dari Perkuliahan      | 60                    |  |  |
| Gambar 3.6 Masukan yang Perlu Ditambahkan Dalam Chartered dan SOI    | <sup>9</sup> Internal |  |  |
| Audit                                                                | 61                    |  |  |
| Gambar 3.7 Tampilan Website Asuransi Sinarmas                        | 62                    |  |  |
| Gambar 3.8 Menu Aplikasi pada Website Asuransi Sinarmas              | 62                    |  |  |
| Gambar 3.9 Login E-Entertaint                                        | 63                    |  |  |
| Gambar 3.10 Template Pemeriksaan Audit Klasifikasi Biaya Entertainme | ent 63                |  |  |
| Gambar 3.11 Menu "Report" setelah Login                              | 63                    |  |  |
| Gambar 3.12 Tampilan Menu "Posisi Pengajuan Ent"                     |                       |  |  |
| Gambar 3.13 Tampilan Input Nomor Entertainment                       |                       |  |  |
| Gambar 3.14 Sumber Pengambilan Data Nomor Entertainment              | 65                    |  |  |
| Gambar 3.15 Tampilan "Search Bar" Nomor Entertainment                | 65                    |  |  |
| Gambar 3.16 Tampilan Detail Transaksi Nomor Entertainment            | 66                    |  |  |
| Gambar 3.17 Pilihan Menu "History Transfer"                          | 66                    |  |  |
| Gambar 3.18 Tampilan Status Entertainment "Accepted"                 | 67                    |  |  |
| Gambar 3.19 Tampilan Klik Nomor Entertainment                        | 68                    |  |  |
| Gambar 3.20 Tampilan "No. Prekas/ Advance" dan "Tanggal GL"          | 68                    |  |  |
| Gambar 3.21 Pencatatan Hasil Audit "Accepted"                        | 69                    |  |  |
| Gambar 3.22 Tampilan Status Entertainment "Rejected"                 |                       |  |  |
| Gambar 3.23 Alasan Status Entertainment "Rejected"                   |                       |  |  |
| Gambar 3.24 Tampilan Status Entertainment "Canceled"                 |                       |  |  |
| Gambar 3.25 Alasan Status Entertainment "Canceled"                   | 71                    |  |  |
| Gambar 3.26 Tampilan Status Entertainment "In-Process"               |                       |  |  |
| Gambar 3.27 Pencatatan Hasil Audit "Rejected"                        |                       |  |  |
|                                                                      |                       |  |  |

| Gambar 3.28 Pencatatan Hasil Audit "Canceled"                        |                 |
|----------------------------------------------------------------------|-----------------|
| Gambar 3.29 Pencatatan Hasil Audit "In-Process"                      |                 |
| Gambar 3.30 Tampilan Saat Tidak Ada "No. Prekas/ Advance" dan T      | ʻidak Ada       |
| "Tanggal GL"                                                         |                 |
| Gambar 3.31 Pencatatan Hasil Audit "Tidak Ada No. Prekas"            |                 |
| Gambar 3.32 Tampilan Saat Tidak Ada "Tanggal GL"                     |                 |
| Gambar 3.33 Pencatatan Hasil Audit "Tidak Ada Tanggal GL"            |                 |
| Gambar 3.34 Kunjungan Bengkel Cabang                                 |                 |
| Gambar 3.35 Data Sparepart Sinarmas Bengkel Cibubur                  |                 |
| Gambar 3.36 Pencocokkan Data dengan Fisik Stock Sparepart            |                 |
| Gambar 3.37 Part Claim yang Sudah Ditempelkan Sticker ASM            |                 |
| Gambar 3.38 Tata Letak Salvage Bengkel Cabang                        |                 |
| Gambar 3.39 Salvage Milik Perusahaan yang Terdapat Sticker ASM       |                 |
| Gambar 3.40 Laporan Hasil Stock Opname                               |                 |
| Gambar 3.41 "Hasil Audit" Klasifikasi Nomor Entertainment            |                 |
| Gambar 3.42 Template Pemeriksaan Audit Kepatuhan Biaya Entertainme   | ent (I). 80     |
| Gambar 3.43 Template Pemeriksaan Audit Kepatuhan Biaya Entertainme   | ent (II) 80     |
| Gambar 3.44 Template Pemeriksaan Audit Kepatuhan Biaya Entertaina    | ment (III)      |
|                                                                      |                 |
| Gambar 3.45 Tampilan Spreadsheet Excel Nomor Entertainment           |                 |
| Gambar 3.46 Tampilan "Input Nomor Entertainment" dan Klik "Search H  | <b>3</b> ar" 81 |
| Gambar 3.47 Tampilan Klik Nomor Entertainment                        |                 |
| Gambar 3.48 Tampilan Menu "View Nota"                                |                 |
| Gambar 3.49 Nota Transaksi Entertainment                             |                 |
| Gambar 3.50 Tampilan Detail Transaksi Entertainment pada Aplikasi E- | Entertain       |
|                                                                      |                 |
| Gambar 3.51 Pencatatan "Jenis Nota" dan "Lokasi" Entertainment       | 87              |
| Gambar 3.52 Pemberian Thick Mark pada Bagian yang Tidak Sesuai Ket   | entuan 88       |
| Gambar 3.53 Pencatatan "Keterangan" dan "Tanggapan Audit atas Kejad  | lian" 89        |
| Gambar 3.54 Tampilan Log-In Website ASM Pro                          |                 |
| Gambar 3.55 Template Pemeriksaan Audit Produksi Agency               |                 |
|                                                                      |                 |

| Gambar 3.57 Tampilan <i>Menu</i> "Cari Data Polis" dan Klik "Details"                                                                                                    |
|----------------------------------------------------------------------------------------------------|
| Gambar 3.58 Tampilan "Refresh" dan "Status Polis" yang "Tidak Aktif"       92         Gambar 3.59 Pencatatan Status Polis "Tidak Aktif" dan Kolom "Polis Baru"       93         Gambar 3.60 Periode Masa Berlaku Polis       93         Gambar 3.61 Nomor Telepon Tertanggung atas Nama Lee Jung Suk       94         Gambar 3.62 Pencatatan "Periode" dan "No Telp Tertanggung"       94         Gambar 3.63 Tampilan "History Pembayaran" dengan "Sisa Pembayaran"       95         Gambar 3.64 Pencatatan Hasil Pemeriksaan Audit "Tidak Renewal"       95         Gambar 3.65 Tampilan "Nomor Polis Renewal"       96         Gambar 3.67 Tampilan Menu "Cari Data Polis" dan Klik "Details" pada Nomor       96         Gambar 3.68 Tampilan "Refresh" pada Nomor Polis Renewal       97         Gambar 3.69 Pencatatan Status Polis "Aktif"       97         Gambar 3.70 Tampilan Menu "Cari Data Polis Renewal dan "Status Polis"       98         Gambar 3.70 Tampilan Menu "Cari Data Polis Renewal dan "Status Polis"       98         Gambar 3.70 Tampilan Menu "Cari Data Polis Renewal dan "Status Polis"       98         Gambar 3.71 Pengisian Kolom "Polis Baru" pada Spreadsheet Excel Produksi.       98         Gambar 3.72 Pencatatan Hasil Pemeriksaan Audit "Renewal"       98         Gambar 3.73 Tampilan "History Pembayaran" dengan "Sisa Pembayaran" Sejumlah "681.500"       99         Gambar 3.74 Pencatatan Hasil Pemeriksaan Audit "Renewal" |
| Gambar 3.59 Pencatatan Status Polis "Tidak Aktif" dan Kolom "Polis Baru"                                                                                                    |
| Gambar 3.60 Periode Masa Berlaku Polis       93         Gambar 3.61 Nomor Telepon Tertanggung atas Nama Lee Jung Suk       94         Gambar 3.62 Pencatatan "Periode" dan "No Telp Tertanggung"                                                                                                    |
| Gambar 3.61 Nomor Telepon Tertanggung atas Nama Lee Jung Suk       94         Gambar 3.62 Pencatatan "Periode" dan "No Telp Tertanggung"       94         Gambar 3.63 Tampilan "History Pembayaran" dengan "Sisa Pembayaran"       95         Gambar 3.64 Pencatatan Hasil Pemeriksaan Audit "Tidak Renewal"       95         Gambar 3.65 Tampilan "Nomor Polis Renewal"       96         Gambar 3.66 Input Nomor Polis Renewal       96         Gambar 3.66 Input Nomor Polis Renewal       97         Gambar 3.67 Tampilan Menu "Cari Data Polis" dan Klik "Details" pada Nomor Polis Renewal       97         Gambar 3.68 Tampilan "Refresh" pada Nomor Polis Renewal dan "Status Polis" yang "Aktif"       97         Gambar 3.69 Pencatatan Status Polis" Renewal dan "No Polis Lama"       98         Gambar 3.70 Tampilan "Nomor Polis Baru" pada Spreadsheet Excel Produksi.       98         Gambar 3.72 Pencatatan Hasil Pemeriksaan Audit "Renewal"       98         Gambar 3.73 Tampilan "History Pembayaran" dengan "Sisa Pembayaran" Sejumlah "681.500"       99         Gambar 3.74 Pencatatan Hasil Pemeriksaan Audit "Renewal"       99         Gambar 3.75 Imbal Jasa Mitra Gamila Kifani Marina       100         Gambar 3.76 Template Pemeriksaan Audit Remunerasi Karyawan Mitra Cabang Aktivitas "Persiapan Dokumen dan Input Polis Hingga Submit ke UW (New Business)"       101                                                                      |
| Gambar 3.62 Pencatatan "Periode" dan "No Telp Tertanggung"                                                                                                    |
| Gambar 3.63 Tampilan "History Pembayaran" dengan "Sisa Pembayaran"         Sejumlah "0"                                                                                                    |
| Sejumlah "0"                                                                                                    |
| Gambar 3.64 Pencatatan Hasil Pemeriksaan Audit "Tidak Renewal"                                                                                                    |
| Gambar 3.65 Tampilan "Nomor Polis Renewal"       96         Gambar 3.66 Input Nomor Polis Renewal       96         Gambar 3.67 Tampilan Menu "Cari Data Polis" dan Klik "Details" pada Nomor       97         Gambar 3.68 Tampilan Menu "Cari Data Polis" dan Klik "Details" pada Nomor       97         Gambar 3.68 Tampilan "Refresh" pada Nomor Polis Renewal dan "Status Polis"       97         Gambar 3.69 Pencatatan Status Polis "Aktif"       97         Gambar 3.70 Tampilan "Nomor Polis Renewal dan "No Polis Lama"       98         Gambar 3.71 Pengisian Kolom "Polis Baru" pada Spreadsheet Excel Produksi 98       98         Gambar 3.72 Pencatatan Hasil Pemeriksaan Audit "Renewal"       98         Gambar 3.73 Tampilan "History Pembayaran" dengan "Sisa Pembayaran" Sejumlah "681.500"       99         Gambar 3.74 Pencatatan Hasil Pemeriksaan Audit Produksi yang berupa Tanggapan Audit.       99         Gambar 3.75 Imbal Jasa Mitra Gamila Kifani Marina       100         Gambar 3.76 Template Pemeriksaan Audit Remunerasi Karyawan Mitra Cabang Aktivitas "Persiapan Dokumen dan Input Polis Hingga Submit ke UW (New Business)"       101                                                                                                    |
| Gambar 3,66 Input Nomor Polis Renewal       96         Gambar 3.67 Tampilan Menu "Cari Data Polis" dan Klik "Details" pada Nomor       97         Gambar 3.68 Tampilan "Refresh" pada Nomor Polis Renewal       97         Gambar 3.68 Tampilan "Refresh" pada Nomor Polis Renewal       97         Gambar 3.69 Pencatatan Status Polis "Aktif"                                                                                                    |
| Gambar 3.67 Tampilan Menu "Cari Data Polis" dan Klik "Details" pada Nomor         Polis Renewal       97         Gambar 3.68 Tampilan "Refresh" pada Nomor Polis Renewal dan "Status Polis"       97         Gambar 3.69 Pencatatan Status Polis "Aktif"       97         Gambar 3.70 Tampilan "Nomor Polis "Aktif"       97         Gambar 3.71 Pengisian Kolom "Polis Baru" pada Spreadsheet Excel Produksi.       98         Gambar 3.72 Pencatatan Hasil Pemeriksaan Audit "Renewal"       98         Gambar 3.73 Tampilan "History Pembayaran" dengan "Sisa Pembayaran"       99         Gambar 3.74 Pencatatan Hasil Pemeriksaan Audit Produksi yang berupa Tanggapan Audit.       99         Gambar 3.75 Imbal Jasa Mitra Gamila Kifani Marina       100         Gambar 3.76 Template Pemeriksaan Audit Remunerasi Karyawan Mitra Cabang Aktivitas "Persiapan Dokumen dan Input Polis Hingga Submit ke UW (New Business)"                                                                                                    |
| Polis Renewal       97         Gambar 3.68 Tampilan "Refresh" pada Nomor Polis Renewal dan "Status Polis"<br>yang "Aktif"       97         Gambar 3.69 Pencatatan Status Polis "Aktif"       97         Gambar 3.70 Tampilan "Nomor Polis" Renewal dan "No Polis Lama"       98         Gambar 3.70 Tampilan "Nomor Polis" Renewal dan "No Polis Lama"       98         Gambar 3.70 Tampilan "Nomor Polis" Renewal dan "No Polis Lama"       98         Gambar 3.71 Pengisian Kolom "Polis Baru" pada Spreadsheet Excel Produksi 98         Gambar 3.72 Pencatatan Hasil Pemeriksaan Audit "Renewal"       98         Gambar 3.73 Tampilan "History Pembayaran" dengan "Sisa Pembayaran"<br>Sejumlah "681.500"       99         Gambar 3.74 Pencatatan Hasil Pemeriksaan Audit Produksi yang berupa<br>Tanggapan Audit.       99         Gambar 3.75 Imbal Jasa Mitra Gamila Kifani Marina       100         Gambar 3.76 Template Pemeriksaan Audit Remunerasi Karyawan Mitra Cabang<br>Aktivitas "Persiapan Dokumen dan Input Polis Hingga Submit ke<br>UW (New Business)"       101                                                                                                    |
| Gambar 3.68 Tampilan "Refresh" pada Nomor Polis <i>Renewal</i> dan "Status Polis"<br>yang "Aktif"                                                                                                    |
| yang "Aktif"       97         Gambar 3.69 Pencatatan Status Polis "Aktif"       97         Gambar 3.70 Tampilan "Nomor Polis" Renewal dan "No Polis Lama"       98         Gambar 3.71 Pengisian Kolom "Polis Baru" pada Spreadsheet Excel Produksi 98       98         Gambar 3.72 Pencatatan Hasil Pemeriksaan Audit "Renewal"       98         Gambar 3.73 Tampilan "History Pembayaran" dengan "Sisa Pembayaran" Sejumlah "681.500"       99         Gambar 3.74 Pencatatan Hasil Pemeriksaan Audit Produksi yang berupa Tanggapan Audit       99         Gambar 3.75 Imbal Jasa Mitra Gamila Kifani Marina       100         Gambar 3.76 Template Pemeriksaan Audit Remunerasi Karyawan Mitra Cabang Aktivitas "Persiapan Dokumen dan Input Polis Hingga Submit ke UW (New Business)"       101                                                                                                    |
| Gambar 3.69 Pencatatan Status Polis "Aktif"                                                                                                    |
| Gambar 3.70 Tampilan "Nomor Polis" Renewal dan "No Polis Lama"                                                                                                    |
| Gambar 3.71 Pengisian Kolom "Polis Baru" pada <i>Spreadsheet Excel</i> Produksi 98<br>Gambar 3.72 Pencatatan Hasil Pemeriksaan Audit "Renewal"                                                                                                    |
| <ul> <li>Gambar 3.72 Pencatatan Hasil Pemeriksaan Audit "Renewal"</li></ul>                                                                                                    |
| Gambar 3.73 Tampilan "History Pembayaran" dengan "Sisa Pembayaran"<br>Sejumlah "681.500"                                                                                                    |
| Sejumlah "681.500"                                                                                                    |
| Gambar 3.74 Pencatatan Hasil Pemeriksaan Audit Produksi yang berupa<br>Tanggapan Audit                                                                                                    |
| Tanggapan Audit       99         Gambar 3.75 Imbal Jasa Mitra Gamila Kifani Marina       100         Gambar 3.76 Template Pemeriksaan Audit Remunerasi Karyawan Mitra Cabang       Aktivitas "Persiapan Dokumen dan Input Polis Hingga Submit ke         UW (New Business)"       101         Combon 2.77 Template Demerikasan Audit Remunerasi Karyawan Mitra Cabang       101                                                                                                    |
| <ul> <li>Gambar 3.75 Imbal Jasa Mitra Gamila Kifani Marina</li></ul>                                                                                                    |
| Gambar 3.76 <i>Template</i> Pemeriksaan Audit Remunerasi Karyawan Mitra Cabang<br>Aktivitas "Persiapan Dokumen dan Input Polis Hingga Submit ke<br>UW (New Business)"                                                                                                    |
| Aktivitas "Persiapan Dokumen dan Input Polis Hingga Submit ke<br>UW (New Business)"                                                                                                    |
| UW (New Business)"                                                                                                    |
| Combon 2.77 True Lete Demonitoren Andit Demons i Versen Nite C. I                                                                                                    |
| Gambar 5.11 Template Pemeriksaan Audit Remunerasi Karyawan Mitra Cabang                                                                                                    |
| Aktivitas "Persiapan Dokumen dan Input Polis Hingga Submit ke                                                                                                    |
| UW (Renewal)"                                                                                                    |

| Gambar 3.78 Tampilan Log-In Website Pega 101                                  |
|-------------------------------------------------------------------------------|
| Gambar 3.79 Tampilan Klik "Profil" pada Website Pega 102                      |
| Gambar 3.80 Tampilan Menu "Switch Apps" 102                                   |
| Gambar 3.81 Tampilan Halaman Dashboard Mitra 103                              |
| Gambar 3.82 Input "Cabang" dan "Periode" yang Diperiksa 103                   |
| Gambar 3.83 Tampilan Menu "Proses" dan Klik Nama Mitra "Gamila Kifani M"      |
|                                                                               |
| Gambar 3.84 Tampilan Klik Jenis Aktivitas "Persiapan Dokumen dan Input Polis  |
| Hingga Submit ke UW (New Business)" 105                                       |
| Gambar 3.85 Tampilan Klik Jenis Aktivitas "Persiapan Dokumen dan Input Polis  |
| Hingga Submit ke UW (Renewal)" 106                                            |
| Gambar 3.86 Tampilan Tanggal Aktivitas "24 Mei 2021" dan Menu "Lihat          |
| Aktifitas" 106                                                                |
| Gambar 3.87 Menu "File Upload" dan Tampilan "Keterangan" (I) 107              |
| Gambar 3.88 Tampilan "No Polis" dan "Bisnis Status" 108                       |
| Gambar 3.89 Input "Nomor Polis" New Business pada Website ASM Pro 109         |
| Gambar 3.90 Tampilan Menu "Cari Data Polis" dan Klik "Details" pada Polis New |
| Business 109                                                                  |
| Gambar 3.91 Tampilan Menu "Refresh", "Status Polis" yang "Tidak Aktif", dan   |
| "Nomor Polis Renewal" 110                                                     |
| Gambar 3.92 Input "Nomor Polis Renewal" atas Polis New Business 110           |
| Gambar 3.93 Tampilan Menu "Cari Data Polis" dan Klik "Details" pada Nomor     |
| Polis Renewal atas Polis New Business 111                                     |
| Gambar 3.94 Informasi Detail Polis New Business 111                           |
| Gambar 3.95 Tampilan "History Pembayaran" dengan Sisa Pembayaran Sejumlah     |
| "0" pada Polis New Business 112                                               |
| Gambar 3.96 Pencatatan Pemeriksaan atas Aktivitas "Persiapan Dokumen dan      |
| Input Polis Hingga Submit ke UW (New Business)" 113                           |
| Gambar 3.97 Tampilan Tanggal Aktivitas "24 Mei 2021", Menu "Lihat Aktfitas",  |
| dan Menu "File Upload" 113                                                    |
|                                                                               |

Gambar 3.98 Tampilan "No Polis", Bisnis Status "Renewal", dan Kode *Renewal* 

| Gambar     | 3.99  | Penca  | tatan   | Pemer   | riksaa      | an atas   | Aktivitas  | "Persiapa       | n Dok   | umen dan        |
|------------|-------|--------|---------|---------|-------------|-----------|------------|-----------------|---------|-----------------|
|            |       | Input  | Polis I | Hingg   | a Suł       | omit ke   | UW (Rene   | wal)"           |         | 115             |
| Gambar     | 3.100 | Pengg  | antian  | Perio   | ode "]      | Bulan"    | Pemeriksa  | an              |         | 115             |
| Gambar     | 3.101 | Imbal  | Jasa N  | Aitra . | Aliso       | n Yaviı   | n Danuardi |                 |         | 116             |
| Gambar     | 3.102 | 2 Temp | late Pe | emeril  | ksaan       | Audit     | Remuneras  | si Karyaw       | an Mit  | ra Cabang       |
|            |       | atas T | otal Pe | embay   | /aran       | Mitra     |            |                 |         | 117             |
| Gambar     | 3.10  | 3 Tan  | npilan  | Inpu    | <i>t</i> "C | abang"    | , "Periode | " yang l        | Diperik | sa, Menu        |
|            |       | "P1    | oses",  | dan N   | Nama        | ı Mitra ' | "Alison Ya | vin D"          |         | 118             |
| Gambar     | 3.104 | Tamp   | ilan "J | enis A  | ktivi       | itas Mit  | ra" Alison | dan <i>Menu</i> | untuk   | Beralih ke      |
|            |       | "Hala  | man B   | erikut  | tnya"       |           |            |                 |         | 119             |
| <b>C</b> 1 | 2 100 |        | •1 (7   |         |             |           | • • •      | 1 77 1          | 1       | ( <b>0)</b> 110 |

Gambar 3.107 Tampilan Klik Jenis Aktivitas "Persiapan Dokumen dan Input Polis

- Gambar 3.109 Tampilan "Nominal Jasa" Mitra ...... 122
- Gambar 3.110 Pencatatan "Tarif per Aktivitas" Mitra ...... 122
- Gambar 3.111 Tampilan "Durasi" Mitra ...... 123
- Gambar 3.114 Pencatatan "Target Aktivitas yang Dicapai" Mitra...... 124
- Gambar 3.115 Penghitungan "Pembayaran Nominal Jasa (Dihitung Oleh Audit)"

Gambar 3.116 Tampilan "Pembayaran Nominal Jasa" Mitra...... 125 Gambar 3.117 Pencatatan "Pembayaran Nominal Jasa (yang Tercantum di Sistem)"

| Gambar 3.120 Perbandingan Nominal pada "Pembayaran Nominal Jasa (Dihitung                                                     |
|----------------------------------------------------------------------------------------------------|
| oleh Audit)" dengan Nominal pada "Pembayaran Nominal Jasa                                                                     |
| (yang Tercantum di Sistem)"129                                                                                                |
| Gambar 3.121 Template Pemeriksaan Audit Sampling                                                                              |
| Gambar 3.122 Penghitungan "10% dari Keseluruhan" 130                                                                          |
| Gambar 3.123 Pengisian Kolom "Jumlah yang Diambil" 131                                                                        |
| Gambar 3.124 Pengisian Kolom "Pengecekan per Bulan"                                                                           |
| Gambar 3.125 Template Pemeriksaan Audit Remunerasi Karyawan Mitra Cabang                                                      |
| Aktivitas "Kunjungan ke Rekanan/Klien/Tertanggung"133                                                                         |
| Gambar 3.126 Template Pemeriksaan Audit Remunerasi Karyawan Mitra Cabang                                                      |
| Aktivitas "Meeting Koordinasi/Morning Briefing" 133                                                                           |
| Gambar 3.127 Tampilan Klik Menu untuk Berpindah ke Halaman "2" 135                                                            |
| Gambar 3.128 Tampilan Klik Jenis Aktivitas "Kunjungan ke Rekanan / Klien /                                                    |
| Tertanggung"135                                                                                                    |
| Gambar 3.129 Tampilan Klik Jenis Aktivitas "Meeting Koordinasi / Morning                                                      |
| Briefing"136                                                                                                    |
| Gambar 3.130 Tampilan Tanggal Aktivitas "03 Juni 2021" dan Menu "Lihat                                                        |
| Aktifitas" (I)                                                                                                    |
| Gambar 3.131 Menu "File Upload" dan Tampilan "Keterangan" (II) 137                                                            |
| Gambar 3.132 Kunjungan yang Dilakukan Mitra ke Klien 137                                                                      |
| Gambar 3.133 Pencatatan Hasil Pemeriksaan atas Aktivitas "Kunjungan ke                                                        |
| Rekanan / Klien / Tertanggung"                                                                                                |
| Gambar 3. 134 Tampilan Tanggal Aktivitas "09 Juni 2021", Menu "Lihat Aktfitas",                                               |
| Menu "File Upload", dan "Keterangan" 139                                                                                      |
| Gambar 3.135 Meeting Koordinasi yang Dilakukan oleh Mitra 139                                                                 |
| Gambar 3.136 Pencatatan Hasil Pemeriksaan atas Aktivitas "Meeting Koordinasi /                                                |
| Morning Briefing"                                                                                                    |
| Gambar 3.137 Template Pemeriksaan Audit Remunerasi Karyawan Mitra Cabang                                                      |
|                                                                                                    |
| atas Aktivitas "Membuat Penawaran" (I) 142                                                                                    |
| atas Aktivitas "Membuat Penawaran" (I) 142<br>Gambar 3.138 <i>Template</i> Pemeriksaan Audit Remunerasi Karyawan Mitra Cabang |
| atas Aktivitas "Membuat Penawaran" (I)                                                                                        |

xiv

| Gambar 3.139 Tampilan Klik Jenis Aktivitas "Membuat Penawaran" 143              |
|---------------------------------------------------------------------------------|
| Gambar 3.140 Tampilan Tanggal Aktivitas "08 Juni 2021" dan Menu "Lihat          |
| Aktifitas"144                                                                   |
| Gambar 3.141 Menu "File Upload" dan Tampilan "Keterangan" (III) 144             |
| Gambar 3.142 Penawaran yang Telah Dibuat oleh Mitra 145                         |
| Gambar 3.143 Pencatatan Pemeriksaan atas Aktivitas "Membuat Penawaran". 146     |
| Gambar 3.144 Penghitungan dan Pengisian pada Kolom "Premi" 147                  |
| Gambar 3.145 Penghitungan pada Kolom "Netto" 147                                |
| Gambar 3.146 Pemberian "Tanggapan Audit"                                        |
| Gambar 3.147 Template Pemeriksaan Audit Remunerasi Karyawan Mitra Cabang        |
| Aktivitas "Pengiriman Polis oleh Mitra dan Diantar Langsung ke                  |
| Tertanggung"149                                                                 |
| Gambar 3.148 Tampilan Klik Jenis Aktivitas "Pengiriman Polis oleh Mitra dan     |
| Diantar Langsung ke Tertanggung"                                                |
| Gambar 3.149 Tampilan Tanggal Aktivitas "03 Juni 2021" dan Menu "Lihat          |
| Aktifitas" (II) 151                                                             |
| Gambar 3.150 Menu "File Upload" dan Tampilan "Keterangan" (IV) 151              |
| Gambar 3.151 Bukti Pengiriman Polis yang Telah Dilakukan oleh Mitra 152         |
| Gambar 3.152 Pencatatan Hasil Pemeriksaan atas Aktivitas "Pengiriman Polis oleh |
| Mitra dan Diantar Langsung ke Tertanggung" (I) 153                              |
| Gambar 3.153 Pencatatan Hasil Pemeriksaan atas Aktivitas "Pengiriman Polis oleh |
| Mitra dan Diantar Langsung ke Tertanggung" (II) 154                             |

#### Α IVERSI Ν U Μ Μ Ν U SANTAR Д